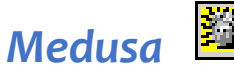

## How can I find the Institute Proposal Number (IPN)?

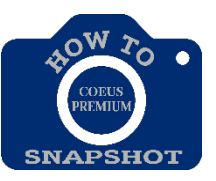

Medusa links records pertaining to a proposal from all Coeus modules. It is helpful for locating associated records, especially when you know only one piece of information. For example, if you have the approved proposal development number, you can locate the associated Institute Proposal number using Medusa. In Medusa you can view summary data and navigate to records in other Coeus modules.

## **Opening Medusa from Proposal Development**

- Click the Maintain Proposal Development icon or select Maintain > Proposal Development. In the SELECT DEVELOPMENT PROPOSAL window enter search criteria for the proposal.
- Click to select the proposal you want from the results in the DEVELOPMENT PROPOSAL
   LIST and click the Medusa icon or select Edit > Medusa. The MEDUSA screen opens.

| 🏥 🔁 🖷 🔚 🔕 🔁 🐔 🖊                                                                                                    |                                                                                                    |                                                                                               |                                                                                                |                                  |  |
|----------------------------------------------------------------------------------------------------|----------------------------------------------------------------------------------------------------|-----------------------------------------------------------------------------------------------|------------------------------------------------------------------------------------------------|----------------------------------|--|
| 🎦 Medusa - Award, Institute Proposal and Development Proposal Links                                                                     |                                                                                                    |                                                                                               |                                                                                                |                                  |  |
| -View<br>O Proposal> Award<br>O Award> Proposal                                                                                         | Proposal No: 09063037 Status: Funded<br>Title: Evaluation of studies designed to visualize the multiple roles of the brain<br>in food sensing, selection and ingestion |                                                                                               | n                                                                                              |                                  |  |
| <ul> <li>□ \$\$ 000077-001</li> <li>□ □ □ □ □ □ □ □ 00063037</li> <li>□ □ □ □ □ □ □ □ 00063037</li> <li>□ □ □ □ □ □ 00061638</li> </ul> | Proposal Type: New<br>Account:<br>NSF Code:<br>Sponsor: 300079 Al<br>Prime Sponsor:<br>Requested Start Date:<br>Requested End Date:                                    | Sponsor P<br>Activi<br>Notice<br>M HEART ASSN<br>Initial Period<br>01-Jul-2008<br>30-Jun-2009 | Prpsl No:<br>ty Type: Organized Resea<br>Of Opp:<br>Total Period<br>01-Jul-2008<br>30-Jun-2009 | rch<br>Cost Sharing<br>IDC Rates |  |
|                                                                                                    | Total Direct Cost:<br>Total Indirect Cost:<br>Total All Cost:                                                                                                    | \$105,200.00<br>\$38,400.00<br>\$143,600.00                                                   | \$105,200.00<br>\$38,400.00<br>\$143,600.00                                                    | Special Review 🔽                 |  |

- 3. Select an item in the tree on the left of the screen to view summary information about it in the right pane. The icons on the left are:
  - Institute Proposal Module IPN Number

  - **\$** Award Module SAP Number
- 4. You can use the options in the View section (upper left of the screen) to change the orientation of the starting point. When you select the Proposal > Award option button, the starting point is the Institute Proposal; choose Award > Proposal to change the starting point to the Award.

## Navigating in Medusa

These icons are in the second toolbar in the Medusa screen.

| lcon | Name                       | Function                                                                             |
|------|----------------------------|--------------------------------------------------------------------------------------|
|      | Display                    | Open the selected item in the right pane.                                            |
| 2    | Notepad                    | Open Notepad for the selected proposal.                                              |
|      | Maintain Negotiations      | Open the Negotiations module.                                                        |
| 10   | Display Award<br>Hierarchy | Open a different screen view of the Award.                                           |
| 8    | Display Summary            | Display a summary of the selected item.                                              |
| •    | Expand Medusa Tree         | Display all linked records (if there are any) in the tree on the left of the screen. |
|      | Collapse Medusa Tree       | Collapse the display in the tree on the left of the screen.                          |
| ø    | Close                      | Close the Medusa screen.                                                             |